## 電源を入れてすぐ指紋を確認するようにする(パワーオンセキュリティ) 使用方法についての補足

「指紋センサユーザーズガイド」p.24の「 電源を入れてすぐ指紋を確認するよう にする(パワーオンセキュリティ)」について、設定した後、BIOS起動の段階で、 「指の読み取り」画面が表示されず、下記のパスワード入力画面が表示された場 合は、以下の手順を実施してください。

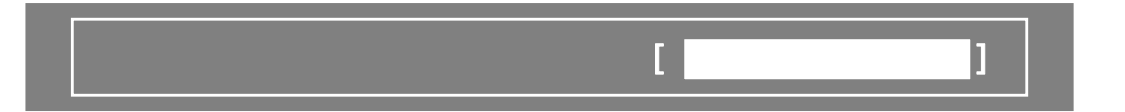

- 1. パスワード入力画面に、既に設定済みのスーパバイザパスワードまたはユ ーザパスワードを入力し、続いてWindowsへのログオンを行います。
- 2. 「スタート」-「すべてのプログラム」-「Protector Suite QL」-「コントロールセン ター」の順にクリックし、コントロールセンターを開きます。
- 3. コントロールセンターにおいて、「設定」-「パワーオンセキュリティ」をクリックし、 「指紋によるパワーオンセキュリティを有効にする」が 図 になっていることを 確認し、「OK」をクリックします。
- 4. コントロールセンターの「指紋」-「指紋の登録、または編集」をクリックし、以下の「ユーザーの指紋」画面まで進めます。

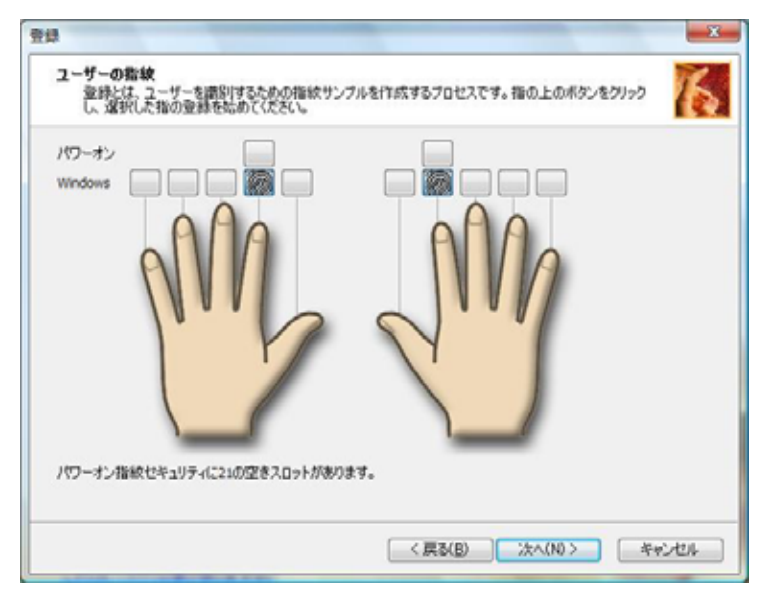

853-810603-839-A

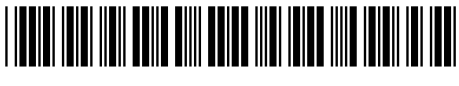

\*810603839A\*

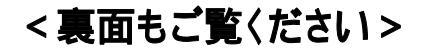

5. 「ユーザーの指紋」画面において、登録済み指紋の列の「パワーオン」の行の Second Second Sec

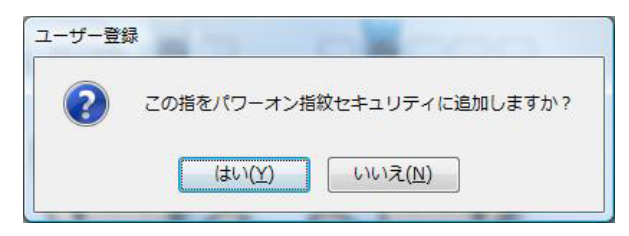

6. 「ユーザー登録」のダイアログにて、「はい」をクリックすることで、「パワーオン」の行でクリックした () が <sup>()</sup> となり、その指紋がBIOS起動の段階での 確認に使用できるようになります。

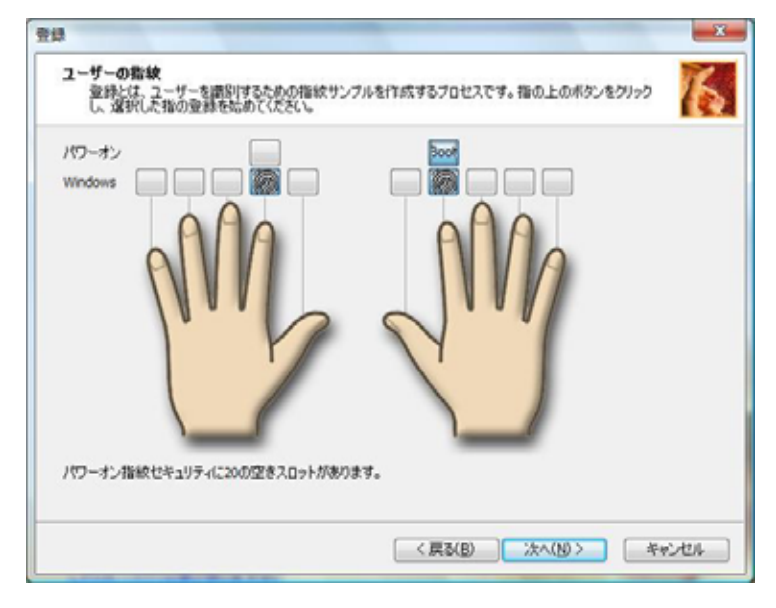

- 7.他の指紋をBIOS起動の段階での確認に使用できるようにするには、5~6の 手順を繰り返します。
- 8.「次へ」をクリックし、指紋登録時と同様に進めることで登録を完了します。
- 9.他のユーザーの指紋をBIOS起動の段階での確認に使用できるようにするには、そのユーザーについて、1~8(3は不要)の手順を行います。